## S7-200 与 S7-300 之间的通讯

Communication between S7-200 and S7-300

**Getting-started** 

Edition (2008年2月)

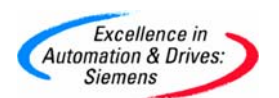

摘 要 文档介绍 s7-200plc 和 s7-300plc 通信,分别介绍的是 mpi, profibus 和以太网。

**关键词** MPI , PROFIBUS 以太网

Key Words MPI, PROFIBUS, ethernet

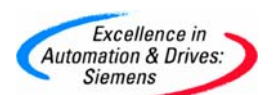

#### 目 录

| S7-200 与S7-300 之间的通讯          | 1 |
|-------------------------------|---|
| 1. S7-200 和S7-300 进行MPI通信     | 4 |
| 2.S7-200 和S7-300 进行PROFIBUS通信 | 8 |
| 3. S7-200 和S7-300 进行以太网通信1    | 3 |

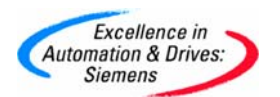

### 1.S7-200 和 S7-300 进行 MPI 通信

S7200 与 S7300 之间采用 MPI 通讯方式时, S7200 PLC 中不需要编写任何与通讯有关的程序,只需要将要交换的数据整理到一个连续的 V 存储区当中即可,而 S7300 中需要在 0B1 (或是定时中断组织块 0B35)当中调用系统功能 X\_GET (SFC67)和 X\_PUT (SFC68),实现
S7300 与 S7200 之间的通讯,调用 SFC67 和 SFC68 时 VAR\_ADDR 参数填写 S7-200 的数据地址区,由于 S7-200 的数据区为 v 区,这里需填写 P#DB1.××× BYTE n 对应的就是 S7200 V存储区当中 VB××到 VB (××+n)的数据区。

首先根据 S7300 的硬件配置,在 STEP7 当中组态 S7300 站并且下载,注意 S7200 和 S7300 出厂默认的 MPI 地址都是 2,所以必须先修改其中一个 PLC 的站地址,例子程序当中将 S7300 MPI 地址设定为 2,S7200 地址设定 3,另外要分别将 S7300 和 S7200 的通讯速率设定 一致,可设为 9.6K,19.2K,187.5K 三种波特率,例子程序当中选用了 19.2K 的速率。

|                   | 系统块                                                                                                |
|-------------------|----------------------------------------------------------------------------------------------------|
|                   | 通信端口设置允许您调整 STEP 7-Micro/WIN 与指定 PLC 之间的通信参数。                                                      |
| 符号表               |                                                                                                    |
| 北容表               |                                                                                                    |
| 数据块               | → 1 期山衣<br>→ 1 输入液波器<br>→ 1 脉/冲描程位<br>→ 1 皆音时间                                                     |
|                   | 日日     PLL地址     2     一〇     (宿園1126)       日     LED     配置     最高地址:     31     一〇     (宿園1126) |
| 系统块               | 波特率 9.6 kbps I 9.6 kbps I                                                                          |
| 交叉引用              | ■ (范围08)                                                                                           |
| 通信                | 地址间隔刷新系数: 10 🛨 (范围1100)                                                                            |
|                   | 系统块设置参数必须下载才能生效。                                                                                   |
| 设官 FU/FU 按上<br>工具 | ④ 单击获取帮助和支持                                                                                        |

S7-200 PLC 修改 MPI 地址可以参考下图:

S7-300 PLC 修改 MPI 地址可以参考下图:

| HW Config - [315-2DP_AG10 (Configuration | on) 315-DP_EM277]                                            |                                                  |
|------------------------------------------|--------------------------------------------------------------|--------------------------------------------------|
| 🕅 Station Edit Insert PLC View Options   | Window Help                                                  |                                                  |
|                                          | A Tes - Los Los - (R0/52)                                    | × S                                              |
| Tin                                      | ne-of-Day Interrupts   Cyclic Interrupts   Diagnostics/Clock | Protection Communication                         |
|                                          | perties - MPI interface CPU 315-2 DP (RU/S2)                 | <u> </u>                                         |
| 2 CPU 315-2 DP                           | General Parameters                                           |                                                  |
| X2 DP<br>3                               | Address: 2 If a subn                                         | et is selected,<br>available address is proposed |
| 4                                        | Highest address: 31                                          |                                                  |
|                                          | Transmission rate: 19.2 Kbps                                 |                                                  |
| 7                                        | Subnet:                                                      |                                                  |
|                                          | not networked                                                | New                                              |
|                                          | MPI(1) 19.2 Kbps                                             |                                                  |
|                                          |                                                              | Properties                                       |
|                                          |                                                              | Delete                                           |
|                                          | 1                                                            |                                                  |
|                                          |                                                              |                                                  |
|                                          |                                                              |                                                  |
|                                          |                                                              |                                                  |
|                                          |                                                              |                                                  |
|                                          |                                                              |                                                  |
| 1 1                                      | OK                                                           | Cancel Help d CZ (d                              |
|                                          |                                                              |                                                  |
| •                                        |                                                              |                                                  |
| Press F1 to get Help.                    |                                                              |                                                  |

#### 例子程序在 OB1 当中调用数据读写功能块: SFC67 和 SFC68, 如下图:

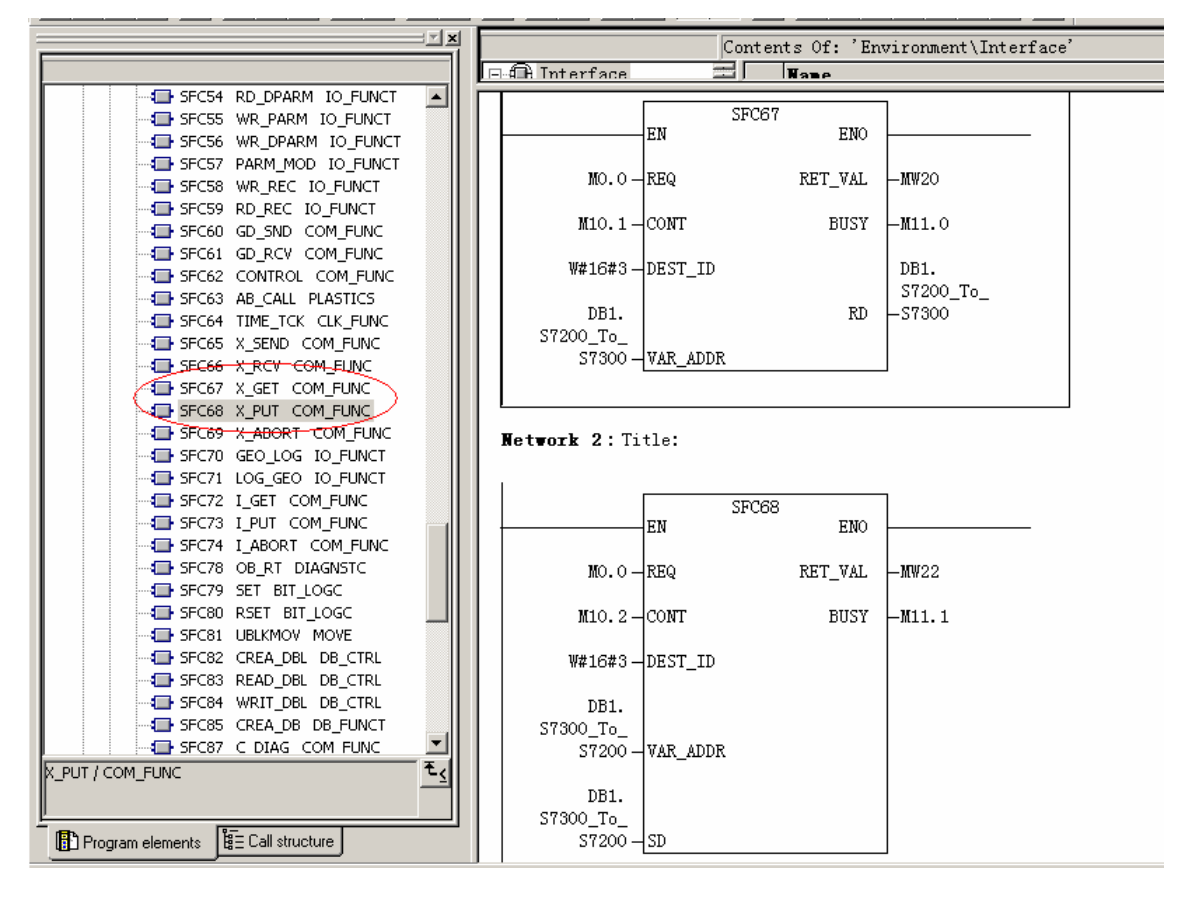

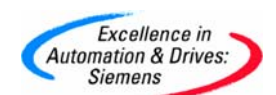

分别在 STEP7 MicroWin32 和 STEP7 当中监视 S7200 和 S7300 PLC 当中的数据,数据监视见

面如下:

| 🔚 STEP 7-Micro/V | WIN 32 - 項目1 - [状态图]                  |          |                                       |              |                   |         |
|------------------|---------------------------------------|----------|---------------------------------------|--------------|-------------------|---------|
| 🍓 文件(F) 編        | 辑(E) 检视(V) PLC(P) 调试                  | (D) 工具(  | (T) 窗口(W)                             | 帮助(H)        |                   |         |
| *1 🛎 🗊   Æ       | ) 🖪   👗 🖻 🖻   🗠   🗹 🕅                 | ▲ エ   ₽↓ | ₽†   🖪   ] ►                          | - 🎘 🌆        | 🔛 l Ar 💫 l 🔒 e    | 66      |
|                  | 🏭 🔺 🌂 🌂 🧏 📰 🗰                         | 1 ₹ 1    | ← →  ++-0                             |              |                   |         |
| 检视               | □- 🚯 项目1(CPU 226 REL 01.22)           |          | 2                                     | 3            | 4                 | · · 5 · |
|                  | □…123 程序块                             |          | 地址                                    | 格式           | → 当前值             |         |
| <u>শ্</u> ষথ্য   |                                       | 1 /VB0   |                                       | 不带符号         | 1                 |         |
|                  |                                       | 2 VB1    |                                       | 不带符号         | 2                 |         |
| 程序决              |                                       | 3 VB2    |                                       | 不带符号         | 3                 |         |
|                  |                                       | 4 VB3    |                                       | 不带符号         | 4                 |         |
|                  |                                       | 5 VB4    |                                       | 不带符号         | 5                 |         |
| 符号表              |                                       | 6 VB5    |                                       | 不带符号         | 6                 |         |
|                  |                                       | 7 VB6    |                                       | 小带符号         |                   |         |
|                  | 通讯                                    | 8 VB7    |                                       | 小市付亏         | 8                 |         |
|                  | ₩ 设置PG/PC接口                           |          | · · · · · · · · · · · · · · · · · · · | 个审付亏<br>不再效只 | 0                 |         |
| 状态图              | É• <b>11</b>                          | 11 VB10  |                                       | 不带符号         | 10                |         |
|                  |                                       | 19 VB10  |                                       | 不带符号         | 11                |         |
|                  |                                       | 11 VB12  |                                       | 不带符号         | 12                |         |
| 数据中              |                                       | 14 VB13  | 1                                     | 不带符号         | 13                |         |
| ADUM .           |                                       | 15 VB14  | 1                                     | 不带符号         | 14                |         |
|                  | □□□■ 符点敛敛字计算                          | 16 VB15  |                                       | 不带符号         | 15                |         |
|                  | □□□□□□□□□□□□□□□□□□□□□□□□□□□□□□□□□□□□□ | 17       |                                       | 带符号          | $\mathbf{\nabla}$ |         |
| 系统块              | □□□□□□□□□□□□□□□□□□□□□□□□□□□□□□□□□□□□□ |          |                                       |              | <b>—</b>          |         |

|    | ¥a                                                      | r - [¥AT_ | 1  | @315_EM277_Uni | versal_1415\315-2DP_AG10\CPU 315-2 D | P\57 P | rogram(1) (  | DNLINE]      |  |
|----|---------------------------------------------------------|-----------|----|----------------|--------------------------------------|--------|--------------|--------------|--|
|    | Table Edit Insert PLC Variable View Options Window Help |           |    |                |                                      |        |              |              |  |
| -0 | a                                                       | 0 🛩 I     |    | 🎒 👗 🖻 🛍        | v v 🗙 📲 🖁 🕺 🕬 🖉 🖉                    | M 60   | 1/ex         |              |  |
|    |                                                         | Address   | _  | Symbol         | Symbol comment                       | Displa | Status value | Modify value |  |
| 1  |                                                         | M 10.1    |    |                |                                      | BOOL   | true         |              |  |
| 2  |                                                         | M 10.2    |    |                |                                      | BOOL   | 📕 true       |              |  |
| 3  |                                                         |           |    |                |                                      |        | $\sim$       |              |  |
| 4  |                                                         |           |    |                |                                      |        |              |              |  |
| 5  |                                                         | DB1.DBB   | 0  |                |                                      | HEX    | B#16#01      | N            |  |
| 6  |                                                         | DB1.DBB   | 1  |                |                                      | HEX    | B#16#02      |              |  |
| 7  |                                                         | DB1.DBB   | 2  |                |                                      | HEX    | B#16#03      |              |  |
| 8  |                                                         | DB1.DBB   | 3  |                |                                      | HEX    | B#16#04      |              |  |
| 9  |                                                         | DB1.DBB   | 4  |                |                                      | HEX    | B#16#05      |              |  |
| 10 |                                                         | DB1.DBB   | 5  |                |                                      | HEX    | B#16#06      |              |  |
| 11 |                                                         | DB1.DBB   | 6  |                |                                      | HEX    | B#16#07      | 1            |  |
| 12 |                                                         | DB1.DBB   | 7  |                |                                      | HEX    | B#16#08      | /            |  |
| 13 |                                                         |           |    |                |                                      |        |              |              |  |
| 14 |                                                         |           |    |                |                                      |        |              |              |  |
| 15 |                                                         |           |    |                |                                      |        |              |              |  |
| 16 |                                                         | DB1.DBB   | 8  |                |                                      | HEX    | B#16#08      | B#16#08      |  |
| 17 |                                                         | DB1.DBB   | 9  |                |                                      | HEX    | B#16#09      | B#16#09      |  |
| 18 |                                                         | DB1.DBB   | 10 |                |                                      | HEX    | B#16#0A      | B#16#0A      |  |
| 19 |                                                         | DB1.DBB   | 11 |                |                                      | HEX    | B#16#0B      | B#16#0B      |  |
| 20 |                                                         | DB1.DBB   | 12 |                |                                      | HEX    | B#16#0C      | B#16#0C      |  |
| 21 |                                                         | DB1.DBB   | 13 |                |                                      | HEX    | B#16#0D      | B#16#0D      |  |
| 22 |                                                         | DB1.DBB   | 14 |                |                                      | HEX    | B#16#0E      | B#16#0E      |  |
| 23 |                                                         | DB1.DBB   | 15 |                |                                      | HEX    | B#16#0F      | 8#16#0       |  |
| 24 |                                                         |           |    |                |                                      |        |              |              |  |

A&D Service & Support

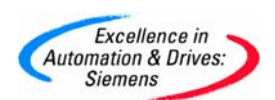

通过 CP5611, STEP7 MicroWin32, Set PG/PC Interface 可以读取 S7200 和 S7300 的站地 址,如下图:

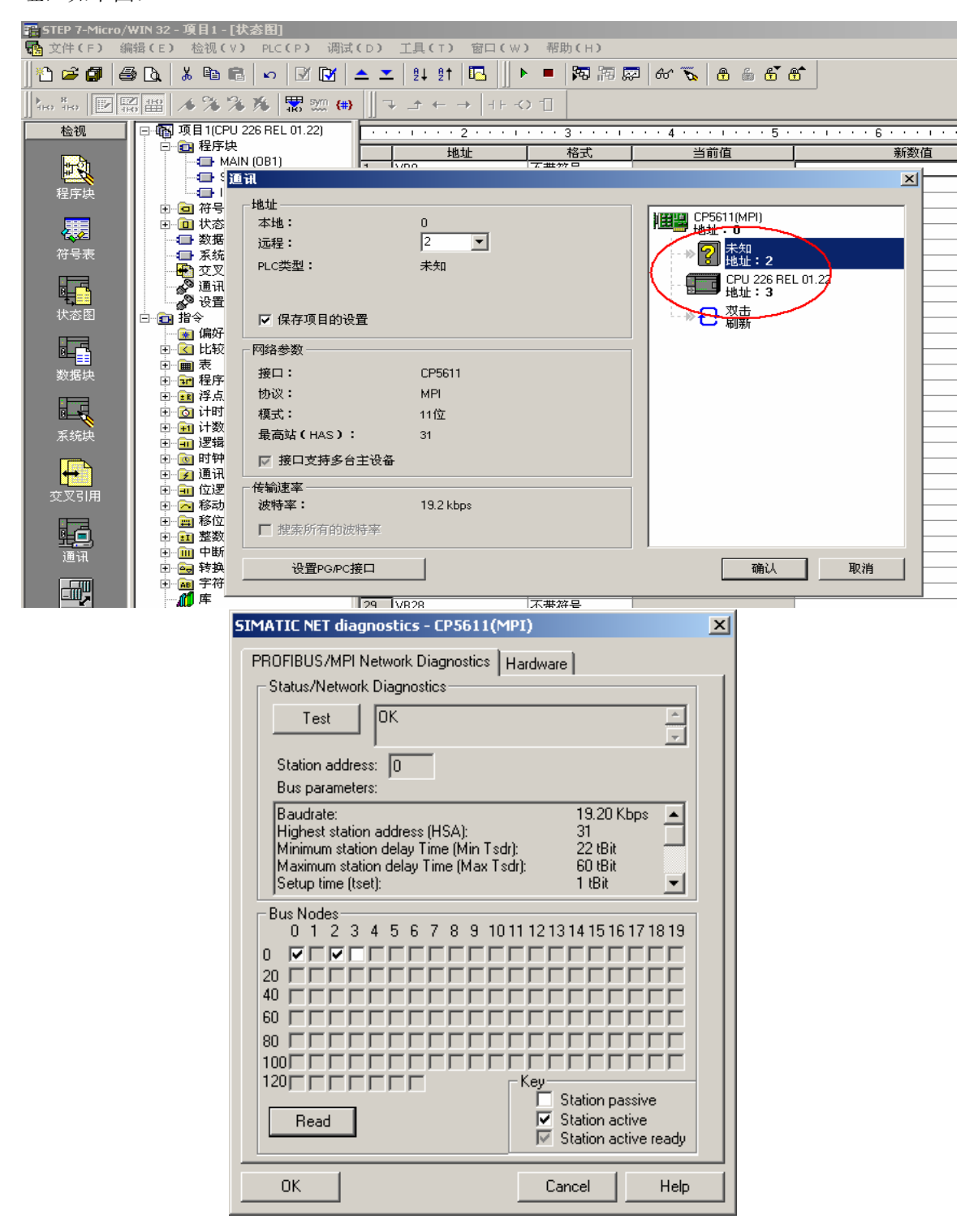

站地址 0 代表的时进行编程的 PG,即当前连接 PLC 的 PC。

A&D Service & Support

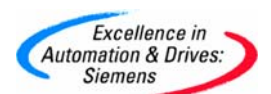

## 2.S7-200 和 S7-300 进行 PROFIBUS 通信

S7-300 与 S7-200 通过 EM277 进行 PROFIBUS DP 通讯,需要在 STEP7 中进行 S7-300 站组态,在 S7-200 系统中不需要对通讯进行组态和编程,只需要将要进行通讯的数据整理存放在 V存储区与 S7-300 的组态 EM277 从站时的硬件 I/0 地址相对应就可以了

插入一个 S7-300 的站:

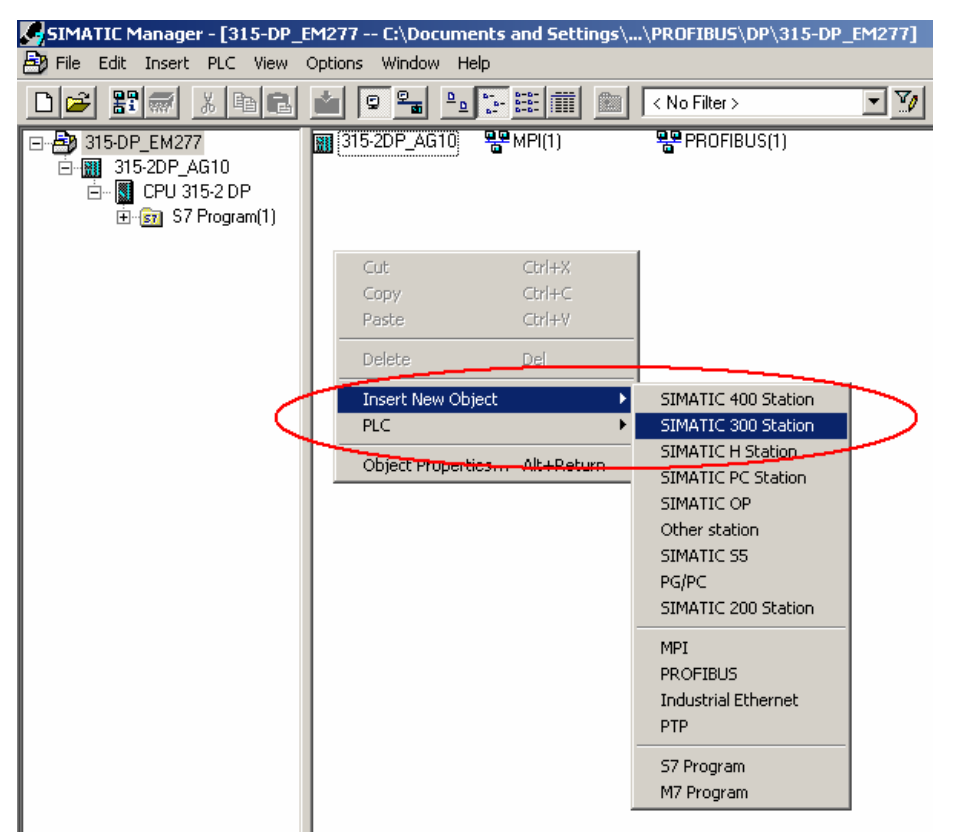

选中STEP7 的硬件组态窗口中的菜单 Option→ Install new GSD (GSD 文件下载: <u>http://support.automation.siemens.com/cn/view/zh/113652</u>) 导入 SIEM089D. GSD 文件,安装 EM277 从站配置文件,如下图:

| Automation & Drives:<br>Siemens |                        |            |             |           | SIEMENS |
|---------------------------------|------------------------|------------|-------------|-----------|---------|
| HW Config - [315-2DP_AG10 (C    | onfiguration) 315-DP_E | M277]      |             |           |         |
| 🛄 Station Edit Insert PLC View  | V Options Window Help  |            |             |           |         |
| D 🚅 🖙 🗳 🖬 🎒 🗈                   | Customize              | Ctrl+Alt+E | _           |           |         |
|                                 | Specify Module         |            |             |           |         |
| 🚍 (0) UR                        | Symbol Table           | CERTAILET  |             |           |         |
| 1 PS 307 5A                     | Report System Error    | CUITAICTI  |             |           |         |
| 2 CPU 315-2 DP                  | Edit Catalog Profile   |            |             |           |         |
| 3                               | Update Catalog         |            |             |           |         |
| 4                               | Install HW Updates     |            |             |           |         |
|                                 | Install New GSD        |            |             |           |         |
| 7                               | Import Station GSD     |            |             |           |         |
| 8                               |                        |            |             |           |         |
|                                 | -                      |            |             |           |         |
|                                 |                        |            |             |           |         |
|                                 |                        |            |             |           |         |
|                                 |                        |            |             |           |         |
|                                 |                        |            |             |           |         |
|                                 |                        |            |             |           |         |
| •                               |                        |            |             |           |         |
|                                 |                        |            |             |           |         |
|                                 |                        |            |             |           |         |
| Slot 🚺 Module                   | Order number           | Firmware   | MPI address | l address |         |
| 1 PS 307 5A                     | 6ES7 307-1EA00-0AA0    |            |             |           |         |
| 2 CPU 315-2 DP                  | 6ES7 315-2AG10-0AB0    | V2.0       | 2           | 00.474    |         |
| $\frac{\lambda^2}{2}$           |                        | _          |             | 204/*     |         |

在 SIMATIC 文件夹中有 EM277 的 GSD 文件:

| HW Config - [315-2DP_AG10 (Cor                                    | nfiguration) 315-DP_EM277]                                                                                                    |                                                                                                    |
|-------------------------------------------------------------------|----------------------------------------------------------------------------------------------------|----------------------------------------------------------------------------------------------------|
| 🕅 Station Edit Insert PLC View                                    | Options Window Help                                                                                                    |                                                                                                    |
|                                                                   | 1 🛍 🋍 🗈 🔡 🕺                                                                                                    |                                                                                                    |
| -mue                                                              | Techalling now CED                                                                                                    | 2 1                                                                                                    |
| 1 PS 307 5A A<br>2 CPU 315-2 DP                                   | Look in: SIMATIC                                                                                                    |                                                                                                    |
| X2     DP       3     4       5     6       7     7       8     • | Image: Stemson F, GSD       Image: Stemson F, GSD         Image: Stemson F, GSD       Image: Stemson F, GSD         Image: Stemson F, GSD       Image: Stemson F, GSD <td><ul> <li>SIEM802F.GSE</li> <li>SIEM802F.GSF</li> <li>SIEM802F.GSG</li> <li>SIEM802F.GSG</li> <li>SIEM802F.GSI</li> <li>SIEM802F.GSI</li> <li>SIEM802F.GSS</li> <li>SIEM807F.</li> <li>SIEM806F.GSE</li> <li>SIEM807F.</li> </ul></td> | <ul> <li>SIEM802F.GSE</li> <li>SIEM802F.GSF</li> <li>SIEM802F.GSG</li> <li>SIEM802F.GSG</li> <li>SIEM802F.GSI</li> <li>SIEM802F.GSI</li> <li>SIEM802F.GSS</li> <li>SIEM807F.</li> <li>SIEM806F.GSE</li> <li>SIEM807F.</li> </ul> |
|                                                                   |                                                                                                    |                                                                                                    |
|                                                                   | File name: SIEM089D                                                                                                    | Open                                                                                                    |
|                                                                   | Files of type: GSD files (*.gs?)                                                                                                    | Cancel                                                                                                    |
|                                                                   |                                                                                                    |                                                                                                    |
| •                                                                 |                                                                                                    |                                                                                                    |
|                                                                   |                                                                                                    |                                                                                                    |

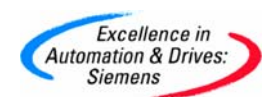

导入 GSD 文件后,在右侧的设备选择列表中找到 EM277 从站, PROFIBUS DP→Additional Field Devices→PLC→SIMATIC→EM277,并且根据您的通讯字节数,选择一种通讯方式,本例 中选择了 8 字节入/8 字节出的方式,如下图:

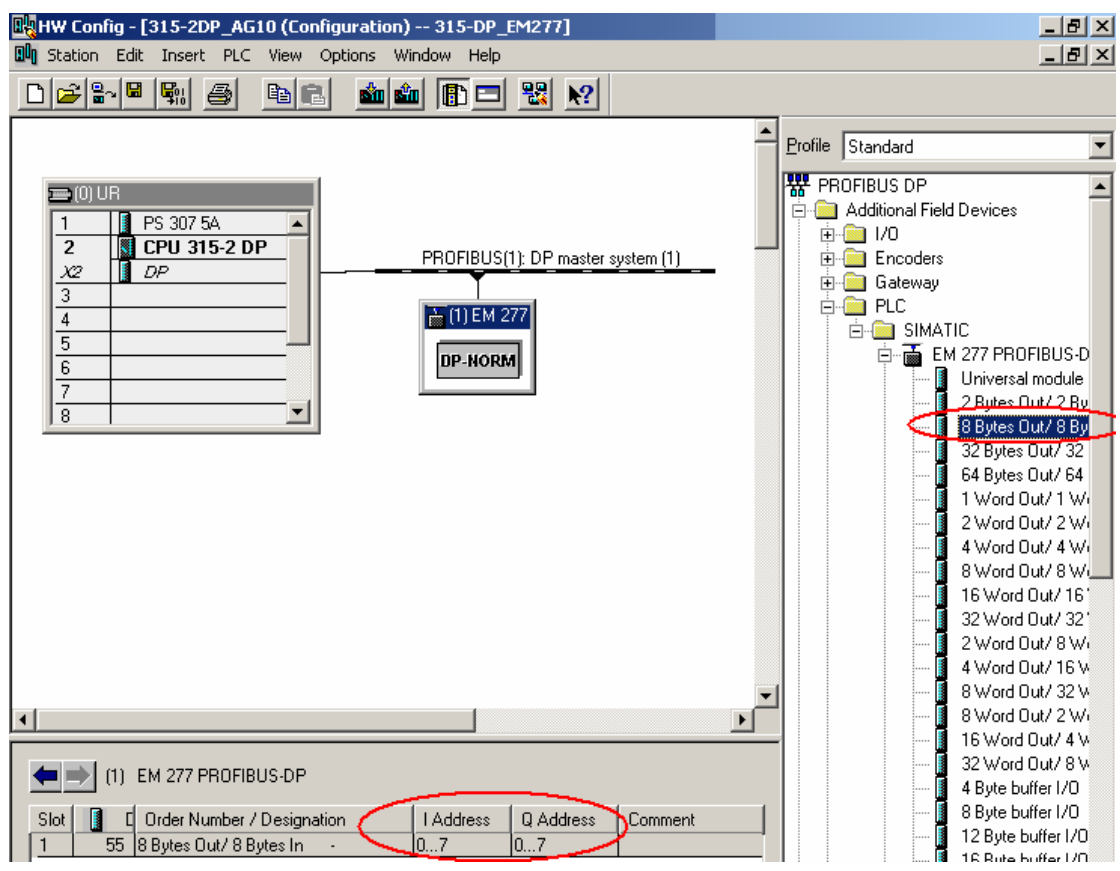

根据 EM277 上的拨位开关设定以上 EM277 从站的站地址,如下图:

| Excellence in<br>Automation & Drives:<br>Siemens                                                                                                    | SIEMENS                                                                                      |
|----------------------------------------------------------------------------------------------------|----------------------------------------------------------------------------------------------|
| Big HW Config - [315-2DP_AG10 (Configuration) 315-DP_EM277]         Big Station Edit Insert PLC View Options Window Help         Config Regime Filler Regime Filler Regime Regime Regi |                                                                                              |
| PROFIBUS(1): DP master system (1)  PROFIBUS(1): DP master system (1)  Properties - PROFIBUS interface EM 277 PROFIBUS-D  General Parameters Address:                                                                                                    | Profile Standard                                                                             |
| Properties - DP slave     General     Parameter Assignment     Transmission rate: 1.5 Mbps       Module     Order Number:     6ES7 277-0AA20-0XA0     GSD file (type file): SIEt       Family:     PLC       DP Slave Type:     EM 277 PROFIBUS-DP       Designation:     EM 277 PROFIBUS-DP                                                                                                    | New<br>Properties                                                                            |
| Addresses Diagnostic Address: 2046 PROFIBUS DP master system (1)                                                                                                    |                                                                                              |
| SYNC/FREEZE Capabilities                                                                                                    | Cancel Help                                                                                  |
| OK Cancel Help                                                                                                    | Brief Compatible<br>Brief V:<br>Brief Compatible<br>Brief Cospection<br>Brief Cospect-Loop ( |

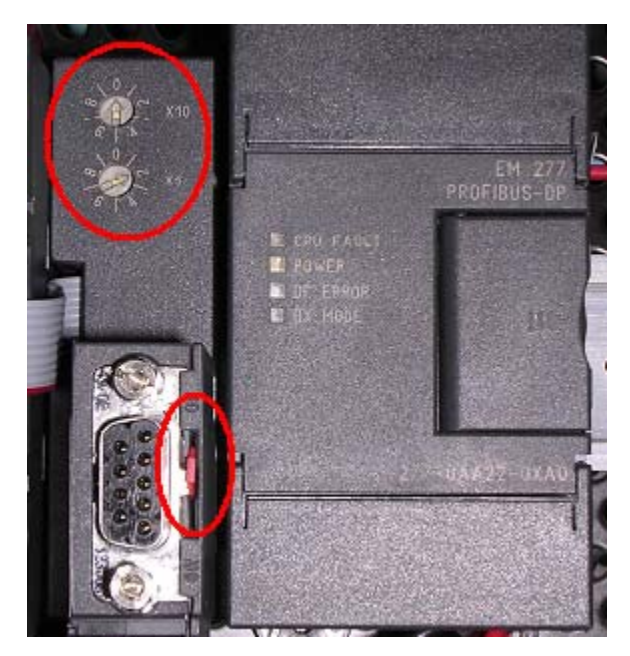

组态完系统的硬件配置后,将硬件信息下载到 S7-300 的 PLC 当中:

| Excellence in<br>Automation & Drives:<br>Siemens            | SIEMENS |
|-------------------------------------------------------------|---------|
| Download                                                    | ×       |
| Station:<br>315-2DP_AG10<br>Module:<br>[0/2/0] CPU 315-2 DP |         |
|                                                             | Cancel  |

S7-300 的硬件下载完成后,将 EM277 的拨位开关拨到与以上硬件组态的设定值一致,在 S7-200 中编写程序将进行交换的数据存放在 VB0-VB15,对应 S7-300 的 PQB0-PQB7 和 PIB0-PIB7,打开 STEP7 中的变量表和 STEP7 MicroWin32 的状态表进行监控,它们的数据交换结果如下图:

|     | ¥a | r - [Y | AT.  | 1 @31     | 15-DP_EM | 1277\315-2DP | _AG10\C   | PU 315-2         | 2 DP\S | 7 Progra | im(1  | I) ONLINE]   |   |                |    |
|-----|----|--------|------|-----------|----------|--------------|-----------|------------------|--------|----------|-------|--------------|---|----------------|----|
| 82  | Ta | ble E  | Edit | Insert    | PLC Vari | able View Op | otions Wi | ndow He          | elp    |          |       |              |   |                |    |
| -12 |    |        |      |           |          |              |           |                  |        |          |       |              |   |                |    |
|     | 1  | Addre  | ess  | Symbol    |          | Symbol comme | nt        |                  |        | Dis      | spl 9 | Status value |   | Modify value   |    |
| 1   |    | PQB    | 0    | "\$7200_\ | VB0''    | \$7300_DO_PG | BO-PQB7   | = \$7200 <u></u> | _VB_0- | 7 HE     | X 🌶   | ć            |   | B#16#00        | ί. |
| 2   |    | PQB    | 1    | "\$7200_\ | VB1''    |              |           |                  |        | HE       | X 🌶   | đ            |   | B#16#01        | ١. |
| 3   |    | PQB    | 2    | "\$7200_\ | VB2''    |              |           |                  |        | HE       | X 🌶   | đ            |   | B#16#02        | 1  |
| 4   |    | PQB    | 3    | "\$7200_\ | VB3''    |              |           |                  |        | HE       | Xø    | đ            |   | B#16#03        |    |
| 5   |    | PQB    | 4    | "\$7200_\ | VB4''    |              |           |                  |        | HE       | Xø    | đ            |   | B#16#04        |    |
| 6   |    | PQB    | 5    | "S7200_\  | VB5''    |              |           |                  |        | HE       | X 🌶   | đ            |   | B#16#05        | 1  |
| 7   |    | PQB    | 6    | "\$7200_\ | VB6''    |              |           |                  |        | HE       | X 🌶   | 4            |   | <b>B#16#06</b> | 1  |
| 8   |    | PQB    | 7    | "\$7200_\ | VB7''    |              |           |                  |        | HE       | X 🌶   | ۹ 🔪          | [ | B#16#07        |    |
| 9   |    | PIB    | 0    | ''S7200_\ | VB8''    | \$7300_DO_PG | BO-PQB7   | = \$7200 <u></u> | _VB_8- | 15 HE    | X     | B#16#08      |   | $\sim$         |    |
| 10  |    | PIB    | 1    | "\$7200_\ | VB9''    |              |           |                  |        | HE       | X     | B#16#09      |   |                |    |
| 11  |    | PIB    | 2    | "\$7200_\ | VB10''   |              |           |                  |        | HE       | X     | B#16#0A      |   |                |    |
| 12  |    | PIB    | 3    | ''S7200_\ | VB11"    |              |           |                  |        | HE       | X     | B#16#0B      |   |                |    |
| 13  |    | PIB    | 4    | "\$7200_\ | VB12''   |              |           |                  |        | HE       | X     | B#16#0C      |   |                |    |
| 14  |    | PIB    | 5    | "\$7200_\ | VB13''   |              |           |                  |        | HE       | X     | B#16#0D      |   |                |    |
| 15  |    | PIB    | 6    | "\$7200_\ | VB14''   |              |           |                  |        | HE       | X     | B#16#0E      |   |                |    |
| 16  |    | PIB    | 7    | "\$7200_\ | VB15''   |              |           |                  |        | HE       | X     | B#16#0F      |   |                |    |
| 17  |    |        |      |           |          |              |           |                  |        |          |       | $\sim$       |   |                |    |

| Excellence in<br>Automation & Drives:<br>Siemens                                |     |             |          |              | SIEME         | <b>NS</b> |  |
|---------------------------------------------------------------------------------|-----|-------------|----------|--------------|---------------|-----------|--|
| 疆 STEP 7-Micro/WIN 32 - 項目1 - [状态图]                                             |     |             |          |              |               |           |  |
| 🔂 文件(F) 编辑(E) 检视(V) PLC(P) 调试                                                   | (D) | 工具(         | ⊺) 窗口(₩) | 帮助(H)        |               |           |  |
| *1 🖙 🗊   🍜 🔃   🛦 🖻 🛍   💀   🗹 📝   📥 🛫   24 21   🖪     🕨 =   🎘 🛪 💭 Ar 💫   8 💩 🗗 🚿 |     |             |          |              |               |           |  |
| ねも  図[                                                                          |     |             |          |              |               |           |  |
| 检视 □ 電 项目1(CPU 226 REL 01.22)                                                   |     |             | 2        | 3            | • • • 4 • • • | 5         |  |
|                                                                                 |     |             | 地址       | 格式           |               | 1值        |  |
| MAIN (OB1)                                                                      | 1   | VB0 \       |          | 不带符号         | / o \         |           |  |
|                                                                                 | 2   | VB1         |          | 不带符号         |               |           |  |
|                                                                                 | 3   | VB2         |          | 不带符号         | 2             |           |  |
|                                                                                 | 4   | VB3         |          | 不带符号         | 3             |           |  |
|                                                                                 | 5   | VB4         |          | 不带符号         | 4             |           |  |
| 御号表 二 系統快                                                                       | 6   | VB5         |          | 不带符号         | 5             |           |  |
|                                                                                 | 7   | VB6         |          | 不带符号         | 6             |           |  |
|                                                                                 | 8   | VB7         |          | 小带符号         | (             |           |  |
|                                                                                 | 9   | VB8         | _        | 小市符号         | 8             |           |  |
| 状态图   □… : 12 指令                                                                |     | V89<br>V010 |          | 小市付亏         | 9             |           |  |
| ┃                                                                               | 12  | VB10        |          | 个审付亏<br>不再效早 | 10            |           |  |
|                                                                                 | 12  | VB12        |          | 不带符号         | 12            |           |  |
|                                                                                 | 14  | VB12        | <b> </b> | 不带符号         | 13            |           |  |
| ◎ 一一 一 一 一 一 一 一 一 一 一 一 一 一 一 一 一 一 一                                          | 15  | VB14        |          | 不带符号         | 14            |           |  |
| □ □ □ □ □ □ □ □ □ □ □ □ □ □ □ □ □ □ □                                           | 16  | VB15        |          | 不带符号         | 15            |           |  |
|                                                                                 | 17  | V           |          | 带符号          |               |           |  |

注意: VB0-VB7 是 S7-300 写到 S7-200 的数据, VB8-VB15 是 S7-300 从 S7-200 读取的 值。EM277 上拨位开关的位置一定要和 S7-300 中组态的地址值一致。

# 3.S7-200 和 S7-300 进行以太网通信

首先 CP243-1 配置为 CLIENT,使用 STEP 7 Micro/WIN32 中的向导程序。在命令菜单中选择 工具--> 以太网向导

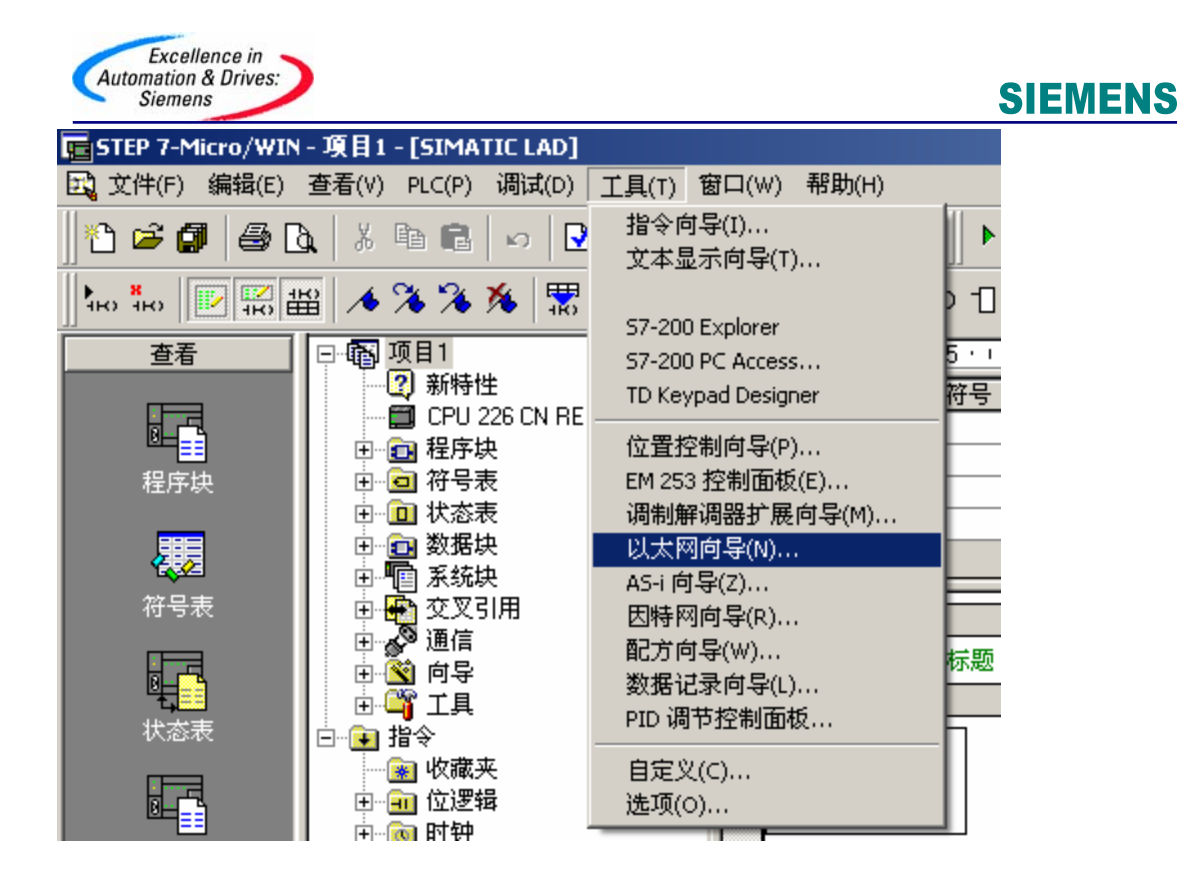

第一步是对以太网通信的描述.点击下一步开始以太网配置。

| 以太阿向导 |                                                                                                    | × |
|-------|----------------------------------------------------------------------------------------------------|---|
|       | 此向导将帮助您配置 CP 243-1 以太网模块,以便将 S7-200 PLC 与以太网网络连接。以太网<br>是基于 IEEE 802.3 标准,其通信协议是基于 ISO 和 TCP/IP 技术。CP 243-1 模块可以高达每<br>秒 100 Mbit 的速度经由网络进行数据传输,并最多可同时支持 8 个连接。<br>工业以太网为工业应用设计,可与抗千扰工业双绞线(ITP)技术或工业标准双绞线(TP)<br>技术共同使用。工业以太网可提供多种针对具体项目应用的功能,例如交换技术、高速传<br>输介质冗余、快速连接和冗余网络等。使用 CP 243-1 模块,S7-200 可与多种多祥支持以太<br>网的现有产品兼容。单击"下一步"配置 CP243-1 模块。 |   |
|       | 按 F1 键获取向导屏幕的相关帮助。<br>《上一步 下一步》 取消                                                                                                    |   |

在此处选择模块的位置,在线的情况下,您也可以用读取模块按钮搜寻在线的 CP243-1 模块。点击下一步;

A&D Service & Support

| Excellence in<br>Automation & Drives:<br>Siemens | SIEMENS                                                             |
|--------------------------------------------------|---------------------------------------------------------------------|
| 以太阿向导                                            | ×                                                                   |
|                                                  | 此向导将帮助您为 CP 243-1 以太网模块定义参数,然后将此配置放入您的项目中。                          |
|                                                  | ─指定模块位置<br>要配置模块,请指定模块相对于 PLC 的位置。单击"读取模块",搜索已安装的 CP243-1<br>以太网模块。 |
| t t t                                            | 模块位置<br>【<br>读取模块(R)<br>位置<br>模块 ID                                 |
| Industrial                                       |                                                                     |
|                                                  | ~                                                                   |

在此处填写 IP 地址和子网掩码。点击下一步;

| 以太阿向导      | <u>د</u>                                                                                   | × |
|------------|--------------------------------------------------------------------------------------------|---|
|            | 模块地址<br>请选择分配给此 CP 243-1 模块的地址。如果您的网络提供一台 BOOTP 服务器(启动时<br>自动指定 IP 地址的服务),您可以选择自动分配 IP 地址。 |   |
|            | IP地址:       192.168.0.2         予网掩码:       255.255.255.0         网关地址:       0.0.0.0      |   |
| Industrial | □ 允许 BOOTP 服务器为模块自动指定 IP 地址。           模块连接类型           力此模块指定通信连接类型。                      |   |
|            | 自动检测通信                                                                                     |   |

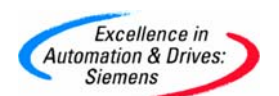

需要填写模块的连接数目,如只和 CP343-1 通信则在此处填写 1,点击下一步。

| 以太阿肩导                                                                                                    |                                                                                                    | X |
|----------------------------------------------------------------------------------------------------|----------------------------------------------------------------------------------------------------|---|
| Total and total and total | 標決命令字节     通过计算在 CP 243-1 模块之前附加在PLC 上的 1/0 模块使用的输出字节数目,确定 Q 地     址。           OB 2 ▲             OB 2 ▲            对等连接              CP 243-1 模块将最多同时支持 8 个异步数据连接。选择您希望为此模块配置的连接数目。             要为此模块配置的连接数目:             ① ●            单击"下一步",编辑此配置的连接。 |   |
|                                                                                                    | 〈上一步 下一步〉 取消                                                                                                    |   |

选择此为客户机连接,远程属性 TSAP (Transport Service Access Point) 填写为 03.02,输入 343-1 的 IP 地址.,点击数据传输按钮进入数据交换的定义。

| Automation & Drives:<br>Siemens                                             | SIEMENS                                   |
|-----------------------------------------------------------------------------|-------------------------------------------|
| 配置连接                                                                        | ×                                         |
| 您已经要求配置 1 个连接。请指定每个连接应当用<br>□ 连接 0(已要求配置 1 个连接)<br>● 此为客户机连接:客户机连接在本地 PLC 和 | 引作客户机还是服务器,并配置它的相关属性。<br>远程服务器之间发起数据传输请求。 |
| ○ 此为服务器连接:服务器对来自远程客户机的                                                      | 的连接请求作出响应。                                |
| 本地属性(客户机)<br>TSAP<br>10.00                                                  | 远程属性(服务器)<br>TSAP<br>03.02                |
| 您可以通过此连接在本地客户机和远程服<br>务器之间定义最多 32 个数据传输。                                    | 为此连接指定服务器的 IP 地址。                         |
| 数据传输                                                                        | 192.168.0.3                               |
| ✓ 使能此连接的"保持活动"功能。<br>请为此客户机连接指定一个符号名。您的程序可引用此连接。                            | 似在启动与此远程服务器的数据传输时用符号                      |
|                                                                             |                                           |
|                                                                             | < 上一个连接 下一个连接 >                           |
|                                                                             | 确认 取消                                     |

点击新传输按钮进入设置:选择是读取数据还是写入数据。填写通讯数据的字节个数,填写 发送数据区和接收数据区的起始地址,本例中为从 S7-300 的 MB200 开始读取 8 个字节到 vb1000 开始的 8 个字节的区域中。

点击确认按钮:

|    | and the second second se |
|----|----------------------------------------------------------------------------------------------------|
| /  | Excellence in                                                                                                    |
| Au | tomation & Drives:                                                                                                    |
|    | Ciamana                                                                                                    |

| 記畳 CPU 至 CPU 数据传输                                                                                                    | ×      |
|----------------------------------------------------------------------------------------------------|--------|
| 当本地 PLC 配备 CP 243-1 模块时,CPU 数据传输可以用于传输本地 PLC 和远程服务器之间的数据块。数据传输可被定义为从服务器读取数据或从本地 PLC 向服务器<br>写入数据。如要配置更多的数据传输操作,请单击"新传输"。 | L<br>居 |
| _ 数据传输 0(已定义 1)                                                                                                    |        |
| ◎ 从远程服务器连接读取数据。                                                                                                    |        |
| ○ 将数据写入远程服务器连接。                                                                                                    |        |
| 应当从服务器读取多少个字节的数据?<br>8章                                                                                                  |        |
| 本地 PLC 服务器 192.168.0.3                                                                                                   |        |
| VB1000 至         VB1007         MB200         至         MB207                                                            |        |
| 将为此数据传输定义一个符号名,以便在您的项目中使用。<br>PeerMessage00_1                                                                            |        |
| 册除传输(D) <上一个传输 新传输                                                                                                    |        |
| 确认 取消                                                                                                    |        |

选择 CRC 校验,使用缺省的时间间隔 30 秒,点击下一步按钮。 以太网向导

| 1001 01 | CRC保护<br>向导可生成一个 CRC,以帮助保护模块配置不会被无意的存储区访问覆盖。但是,此保<br>护也会阻止用户程序在运行时修改配置。                          |
|---------|--------------------------------------------------------------------------------------------------|
|         | <ul> <li>● 是, 为数据块中的此配置生成 CRC 保护。</li> <li>○ 否,诸勿为此配置生成 CRC 保护。</li> </ul>                       |
|         | 保持活动时间间隔<br>当与远程通信对象连接或与 STEP 7-Micro/WIN 通信时,CP 243-1 模块可按定时间隔检查<br>并保持连接。以秒为单位指定"保持活动"功能的时间间隔。 |
|         | 30 - 利                                                                                           |
|         | 〈上一步 下一步〉 取消                                                                                     |

X

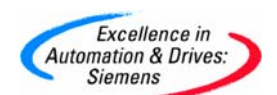

填写模块所占用的 V 存储区的起始地址。你也可以通过 Suggest Address 按钮来获得系统建议的 V 存储区的起始地址,点击下一步按钮。

| 以太阿向导 |                                                                                                    | X |
|-------|----------------------------------------------------------------------------------------------------|---|
|       | 为配置分配存储区<br>此模块的配置块要求 24 个字节的 V 存储区。根据您的选项,此配置的总计大小为 180<br>个字节。诸指定一个起始地址以便将配置信息放入数据块。<br>向导可建议一个大小合适且未使用的 V 存储区地址范围。<br>建议地址( <u>5)</u><br> |   |
|       | 〈上一步 下一步〉 取消                                                                                                    |   |

完成以太网向导配置后需要在程序中调用以太网向导所生成的 ETHx\_CTRL 和 ETH0\_XFR, 然 后,将整个项目下载到作 CLIENT 的 S7-200 CPU 上。

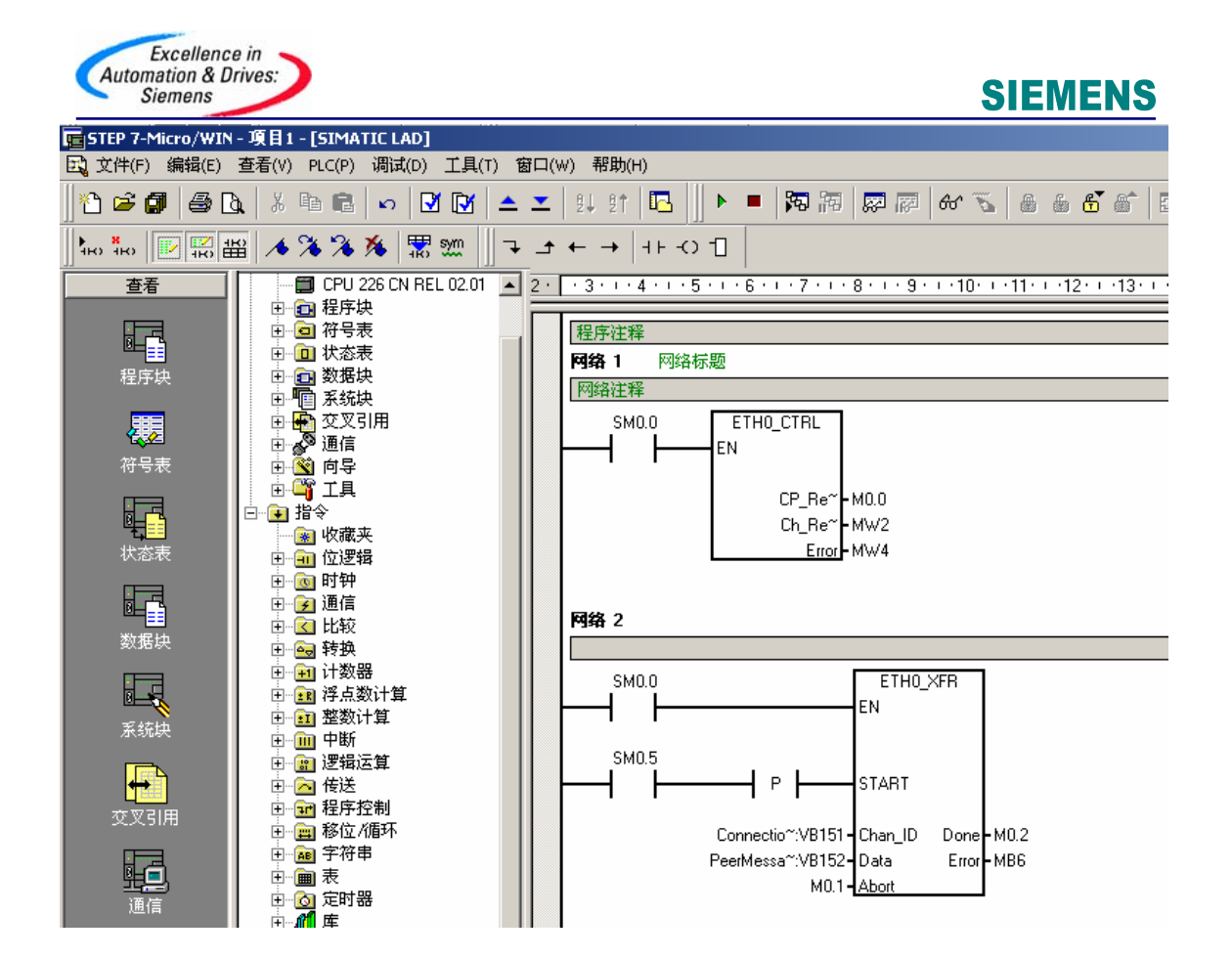

#### AS

西门子(中国)有限公司 自动化与驱动集团 客户服务与支持中心 网站首页: <u>http://www.ad.siemens.com.cn/Service/</u> 专家推荐精品文档: <u>http://www.ad.siemens.com.cn/Service/recommend.asp</u> AS常问问题: <u>http://support.automation.siemens.com/CN/view/zh/10805055/133000</u> AS更新信息: <u>http://support.automation.siemens.com/CN/view/zh/10805055/133400</u> "找答案" AS版区: <u>http://www.ad.siemens.com.cn/service/answer/category.asp?cid=1027</u>